# **Perfect Teller Online Banking** Frequently Asked Questions

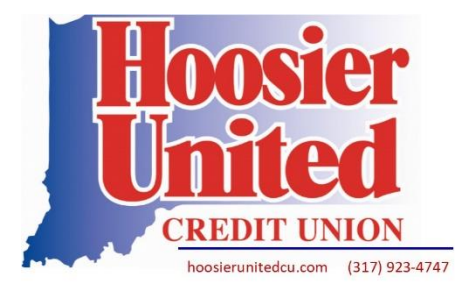

# How do I sign up?

- Go to <u>www.hoosierunitedcu.com</u>
- Click on LOGIN (This will direct you to the page for Perfect Teller: <u>https://ptapp.pt4web.com/62767</u>)
- Enter your account number
- When you try to put a password in, it will recognize that you are a new user and will direct you to authorize your account
- Enter your phone number to receive text or voice call authorization, and select **REQUEST PIN** > If authorization fails, call or email the credit union to make sure we have your correct phone number on file
- Enter the PIN you receive to authorize the device for one-time or permanent use and hit **OK**
- Validate your ID by answering the questions that appear
- Create a password that meets all the requirements
- Enter your email address
- Decide if you want electronic statements (automatically selected)
- Review the disclosure (and click the box)
- Click ENROLL
- You will receive an enrollment confirmation screen, and be directed to login
- Enter your account number and password, then press LOGIN

# What if I forgot my password?

- Go to login page
- Enter your account number
- Select FORGOT PASSWORD Link
- Enter your phone number for a text or voice call to get an authorization PIN
- Enter PIN received and hit OK
- Create new password that meets all the requirements
- You will then get a confirmation message, and be directed to login
- Enter your account number and new password, then press LOGIN

#### What if my phone number is not updated on my account?

Let us know. Contact us @

- Phone: 317-923-4747
- Email: <a href="mailto:credit.union@hoosierunitedcu.com">credit.union@hoosierunitedcu.com</a>

Once it is updated on your account you will be ready to go!

#### What is the direct link?

https://ptapp.pt4web.com/62767

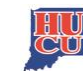

# How do I install Perfect Teller?

• You now just go to the link in Safari, Chrome, Firefox, Edge... whatever your browser, just follow the link. It is fully mobile conversion friendly with our website now!

# How do I transfer money?

- Go to Login page
- Enter your account number and password, then press LOGIN
- Select **MENU** (Top left corner)
- Select TRANSFER MONEY
- A new screen will appear with a from side (SOURCE ACCOUNT) and a to (DESTINATION ACCOUNT) side
- On the left side (SOURCE ACCOUNT), click drop down menu and pick **FROM** account
- On the right side (DESTINATION ACCOUNT), click drop down menu to pick **TO** account

#### If you are transferring to a different member click the yellow **OTHER** button

- You will enter your phone number and select to receive a text or phone call for your authorization pin
- Enter your PIN
- Enter other member account number
- Enter their account password or SSN for their PIN

If you are transferring to a different account number, that you have authorized on your account, click the box **INCLUDE MY SUB ACCOUNTS.** They will appear in the drop-down options

- $\circ$   $\quad$  To authorize a new sub account to transfer to and from please contact us.
- Enter the dollar amount
- Select TRANSFER
- You will receive a confirmation page, and the transfer is complete

#### How do I pay my HUCU loan?

*If you are paying your HUCU Loan from your HUCU account:* 

- Go to Login page
- Enter your account number and password, then press LOGIN
- Select **MENU** (Top left corner
- Select TRANSFER MONEY
- A new screen will appear with a from side (SOURCE ACCOUNT) and a to (DESTINATION ACCOUNT) side
- On the left side (SOURCE ACCOUNT), click drop down menu and pick **FROM** account
- On the right side (DESTINATION ACCOUNT), click drop down menu to pick **TO** account. The **TO** account will show your loan as an option
- Enter the dollar amount
- Select TRANSFER
- You will receive a confirmation page, and the payment is complete

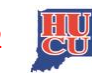

If you are paying an HUCU Loan with a different bank account

- Go to Login page
- Enter your account number and password, then press LOGIN
- Select **MENU** (Top left corner)
- Select **ONLINE LOAN PAYMENT** from drop-down menu, page 2. This will redirect you to: <u>https://onlinepayments.website/hoosier-united/loan-payment</u>
- Follow the on-screen prompts to pay your loan. You will also have an option to request a receipt be emailed to you.
- You do NOT have to login to Perfect Teller to use Online Loan Payment. Please visit our website: <u>www.hoosierunitedcu.com</u> if you would like to directly make a payment without logging in.

*If you want to use your HUCU account to pay a loan with a different financial institution, company, or directly send funds to someone:* 

- Go to Login page
- Enter your account number and password, then press LOGIN
- Select **MENU** (Top left corner)
- Select BILL PAY iPAY
- Press CONTINUE
- You will then be directed to the HUCU Online Bill Payment Platform through iPay
- Please note, a checking account is required to use this <u>FREE</u> feature. Contact us if you need a checking account setup today (and start seeing the benefits IMMEDIATELY)

## How do I access Bill Pay?

- Go to Login page
- Enter your account number and password, then press LOGIN
- Select **MENU** (Top left corner)
- Select BILL PAY iPAY
- Press CONTINUE
- You will then be directed to the HUCU Online Bill Payment Platform through iPay
- Please note, a checking account is required to use this <u>FREE</u> feature. Contact us if you need a checking account setup today (and start seeing the benefits IMMEDIATELY)

# How do I pay my HUCU loan from a different account?

- Go to Login page
- Enter your account number and password, then press LOGIN
- Select MENU (Top left corner)
- Select **ONLINE LOAN PAYMENT** from drop-down menu, page 2. This will redirect you to: <u>https://onlinepayments.website/hoosier-united/loan-payment</u>
- Follow the on-screen prompts to pay your loan. You will also have an option to request a receipt be emailed to you.
- You do NOT have to login to Perfect Teller to use Online Loan Payment. Please visit our website: <u>www.hoosierunitedcu.com</u> if you would like to directly make a payment without logging in.

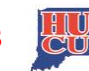

## How do I pull a copy of my statements?

- Go to Login page
- Enter your account number and password, then press LOGIN
- Select **MENU** (Top left corner)
- Select **STATEMENTS**
- A scroll option in the middle of the screen will appear showing the Month and Year of each Statement
- Click or Tap on the one you want
- Click GET STATEMENT
- The statement will pull up on screen for you to review or print

## How do I review transactions?

- Go to Login page
- Enter your account number and password, then press LOGIN
- Click or Tap on the account type you want to review (such as REGULAR-SAVINGS or DRAFT-ACCOUNT)
- Select SHOW HISTORY
- The most recent history will appear on screen, including pending transactions

You can search for specific items. Pull up the account history and click **SEARCH** above the history to look for what you need.

Please note: A pending transaction is a purchase or bill payment that has not cleared your account yet. The transaction was authorized but it has not completed posting. You will see *Anticipated Balance* underneath a transaction that has not cleared yet. This will allow you to know your account balance once the item has cleared.

# Have questions or problems?

Let us know. Contact us @

- Phone: 317-923-4747
- Email: <a href="mailto:credit.union@hoosierunitedcu.com">credit.union@hoosierunitedcu.com</a>

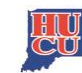